## **Connect myParish App** POWERFULLY CATHOLIC COMMUNICATION

Master the art of communication.

Push notifications are a great way to instantly connect with parishioners on their phones and land them in fertile soil to help grow their daily faith life. Evangelus makes it easy to quickly send messages as push notifications to myParish App. Follow these simple instructions to get started. NOTE: You only need to connect myParish app to your Parish or Group one time. Once completed, you can simply push messages to myParish app along with sending to any other channel.

Don't have myParish App at your parish yet? No problem! <u>Contact our Customer Care team</u> at 800-994-9817 to get started.

## group integration

myParish app Admins are familiar with the idea of sending a parish-wide push notice or sending a push notification as a discussion topic in a myParish app Group. In Evangelus, you can send parish-wide push notifications using the All Member group. You can also start new discussions in the app by connecting individual Evangelus groups to myParish.

Time saver: When you link an Evangelus group to myParish, Evangelus automatically does all the work for you in myParish app. There is no need to access the myParish app admin portal to make additional changes. Evangelus creates the group and adds your admins as Group Moderators in the app instantly.

## AUTOMATIC SYNC

Even better, when your Customer Care Specialist first enables Evangelus to integrate with myParish app, the All Member group will automatically be configured to send messages to the app. In addition, all of your myParish App groups that existed prior to getting started will automatically be added as groups in Evangelus retaining the group type, settings and adding your myParish Group Moderators as Group Admins in Evangelus. Integrating Evangelus with myParish is just that easy.

## STEP BY STEP - get connected

- 1. Your Evangelus account needs to be enabled to integrate with myParish app before you can connect new groups to myParish. <u>Contact the Customer Care team</u> to enable this feature if needed.
- 2. Select Groups from the Evangelus main menu.
- 3. Select the Group you want to connect to myParish.
- 4. Select the "gear" icon from the center column to access the settings for your group.
- 5. Scroll to find the toggle for "Link myParish App Profile" enable this toggle.
- 6. If your Evangelus account has never logged into the myParish App admin portal, you may be prompted to login to myParish. Enter your password and follow the prompts.

Congratulations! You can now send your messages to myParish app.